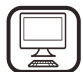

KIITOS SIITÄ, ETTÄ OSTIT WHIRLPOOL-TUOTTEEN Täyden tuen saamiseksi on tuote rekisteröitävä osoitteessa www.whirlpool.eu/register

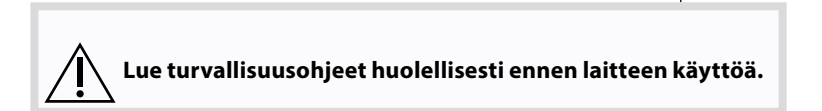

FI

# **TUOTTEEN KUVAUS**

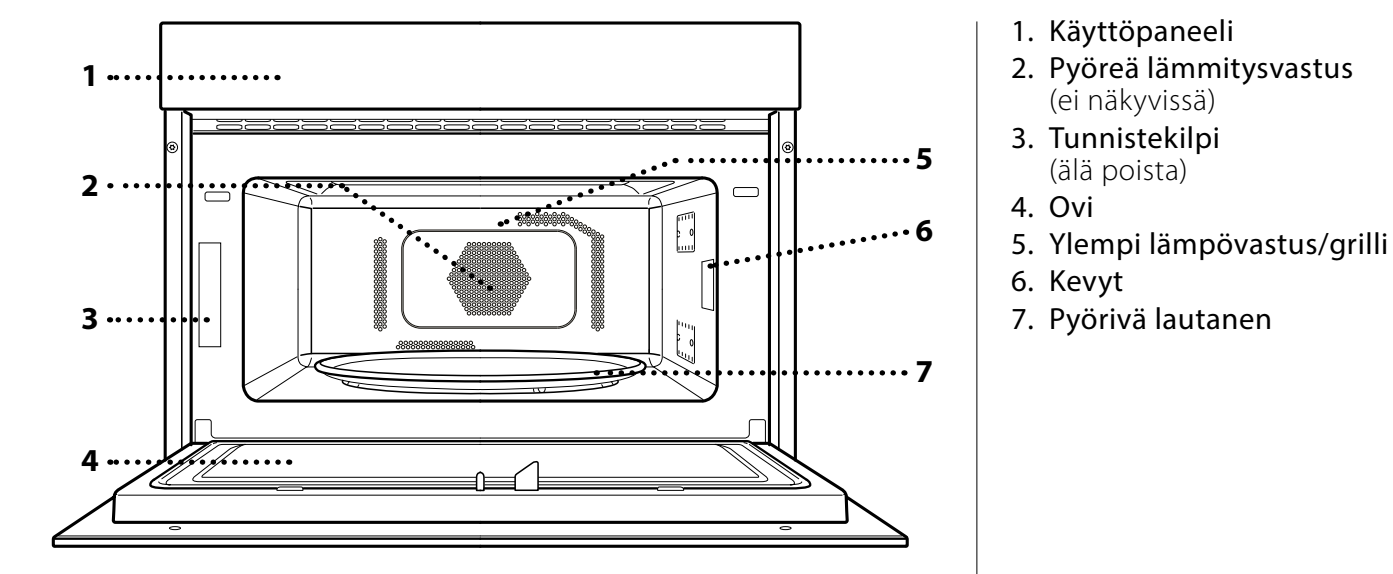

## KÄYTTÖPANEELIN KUVAUS

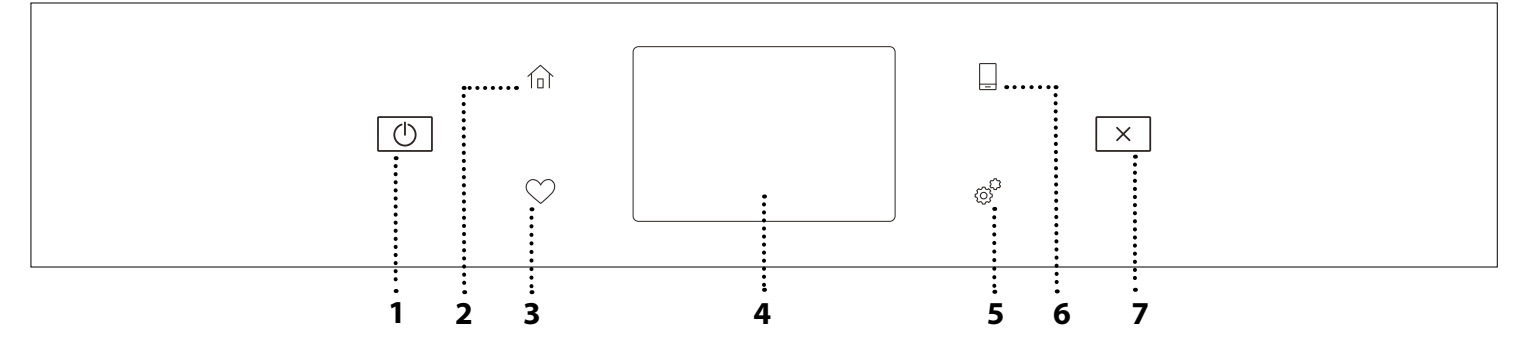

## 1. PÄÄLLE / POIS PÄÄLTÄ

Uunin kytkemiseen päälle ja pois päältä.

### 2. ALOITUS

Siirtää nopeasti päävalikkoon.

#### 3. SUOSIKKI

Noutaa suosikkitoiminnot nopeasti. **4. NÄYTTÖ 5. TYÖKALUT** Antaa valita eri vaihtoehdoista ja myös muuttaa uunin asetuksia ja suosittuja valintoja

### 6. ETÄOHJAUS

Aktivoi 6<sup>th</sup> Sense Live Whirlpool -sovelluksen käytön.

### 7. PERUUTA

Voit pysäyttää uunin toiminnon lukuun ottamatta kelloa, keittiön ajastinta ja säätimien lukitusta.

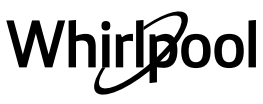

# TARVIKKEET

# **PYÖRIVÄ LAUTANEN**

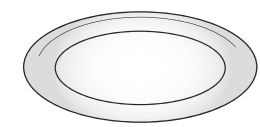

Tukeensa asetettua pyörivää lautasta voidaan käyttää kaikkien kypsennysmenetelmien kanssa.

Pyörivää lautasta on käytettävä aina muiden astioiden tai välineiden

alustana lukuun ottamatta leivinpeltiä.

## PYÖRIVÄN LAUTASEN TUKI

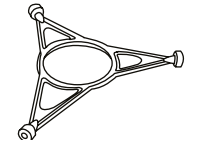

Käytä tukea ainoastaan lasilautaselle. Älä aseta tuen päälle muita varusteita.

# CRISP-ALUSTA

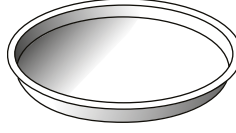

Saa käyttää ainoastaan sille tarkoitettujen toimintojen kanssa. Crisp-alusta on laitettava aina

pyörivän lautasen keskelle ja se voidaan esilämmittää tyhjänä käyttämällä tähän tarkoitukseen tarkoitettua

erikoistoimintoa. Aseta ruoka suoraan Crisp-alustalle.

### **CRISP-ALUSTAN KAHVA**

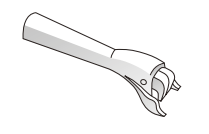

Sen avulla Crisp-alusta voidaan poistaa uunista kätevästi.

KUPU

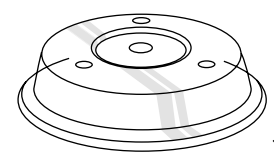

Käytetään ruoan peittämiseen sen kypsyessä tai lämmitessä mikroaaltouunissa. Kupu vähentää roiskeita, säilyttää ruuan kosteuden ja lisäksi sen avulla voidaan luoda kaksi kypsennystasoa.

Se ei sovi käytettäväksi kiertoilmakypsennyksessä tai grillaustoiminnoissa (mukaan lukien "Crisp" -toiminto).

tarvikkeiden määrä ja tyyppi saattaa vaihdella ostetusta mallista riippuen.

### RITILÄ

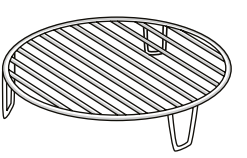

Tämän avulla voit asettaa ruoan lähemmäksi grilliä, jotta se ruskistuu täydellisesti ilman päästessä samalla kiertämään parhaalla mahdollisella tavalla.

Sitä tulee käyttää pohjana crisp-alustalle eräissä "6<sup>th</sup> Sense Crisp Fry" -toiminnoissa.

Aseta ritilä pyörivälle lautaselle ja varmista, ettei se joudu kosketuksiin muiden pintojen kanssa.

### HÖYRYTYSASTIA

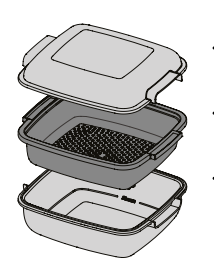

Kun haluat höyryttää esimerkiksi .....<sub>1</sub> kalaa tai vihanneksia, aseta ne koriin (2) ja kaada juomavettä (100 .....<sub>2</sub> ml) höyrytysastian (3) pohjalle, jotta syntyy oikea määrä höyryä.

Sen sijaan jos haluat keittää sellaisia ruokia kuten perunoita, pastaa, riisiä tai viljaruokia, aseta ne suoraan höyrytysastian pohjalle (koria ei tarvita) ja lisää tarvittava

määrä juomavettä keitettävän ruuan määrän mukaan. Saat parhaan tuloksen, jos peität höyryastian toimitetulla kannella (1).

Aseta höyrytysastia aina lasialustalle ja käytä sitä vain tilanteeseen sopivien kypsennystoimintojen tai mikroaaltotoiminnon kanssa.

Höyrytysastian pohja on suunniteltu siten, että sitä voidaan käyttää myös yhdessä erityisen Smart clean -toiminnon kanssa.

Muita lisävarusteita voidaan hankkia erikseen huoltopalvelusta.

| Uuneja varten on saatavilla monenlaisia varusteita.<br>Ennen ostoa varmista, että ne sopivat<br>mikroaaltouunissa käytettäväksi ja kestävät uunin | Varmista aina, ettei ruoka ja varusteet joudu<br>kosketuksiin uunin sisäseinien kanssa. |
|----------------------------------------------------------------------------------------------------|-----------------------------------------------------------------------------------------|
| lämpötiloja.                                                                                                    | Tarkista aina ennen uunin käyttöä, että alusta voi                                      |
|                                                                                                    | pyöriä vapaasti. Ole tarkkana, ettet poista pyörivää                                    |
| Älä koskaan käytä metallisia astioita ruualle tai                                                                                                 | lautasta paikaltaan muita varusteita laitettaessa tai                                   |
| juomalle mikroaaltouunissa kypsennyksen aikana.                                                                                                   | poistettaessa.                                                                          |

# **KYPSENNYSTOIMINNOT**

# MANUAALISET TOIMINNOT

#### MIKROAALTO

# Ruokien ja juomien nopeaan kypsennykseen ja lämmitykseen.

| Teho (W) | Suositukset                                                                                              |
|----------|----------------------------------------------------------------------------------------------------|
| 1000     | Juomien tai erittäin vesipitoisten ruokien nopea<br>lämmittäminen uudelleen.                             |
| 800      | Vihannesten kypsennys.                                                                                   |
| 650      | Lihan ja kalan kypsennys.                                                                                |
| 500      | Lihaa, juustoa tai munaa sisältävien kastikkeiden kypsennys. Lihapiirakoiden tai uunipastan viimeistely. |
| 350      | Hidas, varovainen kypsennys. Sopii hyvin voin tai<br>suklaan sulatukseen.                                |
| 160      | Pakasteiden sulatus tai voin ja juuston pehmennys.                                                       |
| 90       | Jäätelön pehmennys.                                                                                      |
|          |                                                                                                    |

| Toimenpide            | Ruoka                  | Teho (W) | Kesto (min.) |
|-----------------------|------------------------|----------|--------------|
| Uudelleen<br>lämmitys | 2 kuppia               | 1000     | 1 - 2        |
| Uudelleen<br>lämmitys | Perunasose 1 kg        | 1000     | 10 - 12      |
| Sulatus               | <b>Jauheliha</b> 500 g | 160      | 13 - 14      |
| Kypsennys             | Sokerikakku            | 800      | 7 - 8        |
| Kypsennys             | Vanukas                | 650      | 11 - 12      |
| Kypsennys             | Mureke                 | 800      | 20 - 22      |

#### PAISTO RAPEAKSI

Ruskistaa ruuat täydellisesti ylä- ja alapuolelta. Tätä toimintoa saa käyttää ainoastaan erityisen Crisp-alustan kanssa.

| Ruoka                                    | Kesto (min.) |
|------------------------------------------|--------------|
| Kohotettu kakku                          | 7 - 10       |
| Hampurilainen                            | 8 - 10 *     |
| × 1/ ··· · · · · · · · · · · · · · · · · | •            |

\* Käännä ruokaa kypsennyksen puolivälissä. Tarvittavat varusteet: Crisp-alusta ja Crisp-alustan kahva

#### KIERTOILMA

Kypsentää ruokalajit tavalla, jolla saavutetaan samanlaisia tuloksia kuin perinteisellä uunilla. Tiettyjen ruokien kypsennykseen voidaan käyttää leivinpeltiä tai muuta astiaa, joka voidaan laittaa uuniin.

| Ruoka            | Lämpöt. (°C) | Kesto (min.) |
|------------------|--------------|--------------|
| Suflee           | 175          | 30 - 35      |
| Juustokuppikakku | 170 *        | 25 - 30      |
| Pikkuleivät      | 175 *        | 12 - 18      |

\* Tarvitsee esikuumennuksen

Suositeltavat varusteet: Suorakulmainen leivinpelti / Ritilä

#### KIERTOILMA + MIKRO

# Valmista ruuat nopeasti. On suositeltavaa käyttää ritilää ilman kierron optimoimiseksi.

| Ruoka                               | Teho (W) | Lämpöt.<br>(°C) | Kesto (min.) |
|-------------------------------------|----------|-----------------|--------------|
| Paistit                             | 350      | 170             | 35 - 40      |
| Lihapiiras                          | 160      | 180             | 25 - 35      |
| Supprised to variate private Pitila |          |                 |              |

Suositeltavat varusteet: Ritilä

#### GRILLAUS

#### Ruskistukseen, grillaukseen ja gratinointiin. Suosittelemme kääntämään ruokaa kypsennyksen aikana.

| Ruoka                            | Kesto (min.) |
|----------------------------------|--------------|
| Paahtoleipä                      | 5 - 6        |
| lsot katkaravut                  | 18 - 22      |
| Culositaltovat varustaat. Ditilö |              |

Suositeltavat varusteet: Ritilä

#### GRILLI + MIKRO

# Kypsennä ja gratinoi ruuat nopeasti yhdistämällä mikroaalto- ja grillitoiminnot.

| Ruoka                                | Teho (W) | Kesto (min.) |
|--------------------------------------|----------|--------------|
| Perunagratiini                       | 650      | 20 - 22      |
| Uuniperunat                          | 650      | 10 - 12      |
| Construction of Division of Division |          | -            |

Suositeltavat varusteet: Ritilä

#### TURBOGRILLI

#### Täydelliset tulokset yhdistämällä grillin ja uunin ilmatoiminnot. Suosittelemme kääntämään ruokaa kypsennyksen aikana.

| Ruoka          | Kesto (min.) |
|----------------|--------------|
| Broilerivarras | 25 - 35      |

Suositeltavat varusteet: Ritilä

#### TURBOGRILLI + MA

Kypsentää ja ruskistaa ruoan nopeasti yhdistäen uunin mikroaalto-, grilli- ja ilmankiertotoiminnot. Buoka

| пиоки                 |     | Resto (mm.) |
|-----------------------|-----|-------------|
| Pakastettu cannelloni | 650 | 20-25       |
| Porsaankyljykset      | 350 | 30-40       |

Suositeltavat varusteet: Ritilä

#### NOPEA ESIKUUMENNUS

Esikuumentaa uunin nopeasti ennen kypsennysjaksoa.

#### ERIKOISTOIMINNOT

#### » PIDÄ LÄMPIMÄNÄ

Pidä juuri kypsennetyt ruuat kuumana ja rapeana mukaan lukien liha, paistetut ruuat tai kakut.

» KOHOTUS

Makeiden ja suolaisten taikinoiden optimaalinen kohottaminen. Kohotustuloksen takaamiseksi ei toimintoa saa käynnistää uunin ollessa vielä kuuma edellisen kypsennysjakson jäljiltä.

# 6<sup>th</sup> SENSE -TOIMINNOT

Nämä mahdollistavat kaiken tyyppisten ruokien kypsennyksen täysin automaattisesti. Voit käyttää parasta toimintoa noudattava vastaavan kypsennystaulukon ohjeita.

#### 6<sup>th</sup> SENSE -SULATUS

Monien erityyppisten ruokien pikaiseen sulattamiseen yksinkertaisesti ilmoittamalla niiden paino. Aseta ruoka aina suoraan pyörivälle lasialustalle parhaiden tulosten saamiseksi.

#### RAPEAN LEIVÄN SULATUS

Tällä eksklusiivisella Whirlpool-toiminnolla sulatetaan pakastettua leipää. Yhdistämällä sekä sulatus- ja Crispteknologiat leipäsi maistuu ja tuntuu vastaleivotulta. Tällä toiminnolla voit sulattaa ja kuumentaa nopeasti pakastettuja sämpylöitä, patonkeja ja kroissantteja. Tämän toiminnon kanssa on käytettävä Crisp-alustaa.

| Ruoka                   | Paino        |
|-------------------------|--------------|
| RAPEAN LEIVÄN SULATUS 🔘 | 50 - 500 g   |
| LIHA                    | 100 - 2000 g |
| SIIPIKARJA              | 100 - 2500 g |
| KALA                    | 100 - 1500 g |
| KASVIKSET               | 100 - 1500 g |
| LEIPÄ                   | 100 - 1000 g |

#### • 6<sup>th</sup> SENSE UUDELLEENKUUMENNUS

Lämmittää uudelleen valmisruokia, jotka ovat joko pakastettuja tai huoneen lämpötilassa. Uuni laskee automaattisesti tarvittavat asetukset, joilla saavutetaan parhaat tulokset lyhimmässä ajassa. Aseta ruoka mikroaaltoja ja kuumuutta kestävälle lautaselle tai astiaan. Ota pois pakkauksestaan varoen irrottamasta alumiinifoliota. Uudelleen kuumennusprosessin lopussa ruoan jättäminen seisomaan 1 – 2 minuutin ajaksi parantaa aina tulosta, etenkin pakasteruokien kohdalla.

#### Älä avaa luukkua tämän toiminnon aikana.

| RUOKA                                       | PAINO (g)       |
|---------------------------------------------|-----------------|
| LAUTANEN                                    | 250 - 500       |
| Ota pois pakkauksestaan varoen irrottamasta | alumiinifoliota |
| KEITTO                                      | 200 - 800       |
| Kuumenna peittämättä eri kulhossa           |                 |
| PAKASTETTU-LAUTANEN                         | 250 - 500       |
| Ota pois pakkauksestaan varoen irrottamasta | alumiinifoliota |
| JUOMA                                       | 100 - 500       |
|                                             |                 |

Aseta kuumuutta kestävä muovilusikka mukiin tai kuppiin estämään ylikiehumista

### 6<sup>th</sup> SENSE CRISP FRY

Tässä terveellisessä ja eksklusiivisessa toiminnossa yhdistyvät crisp-toiminnon laadukkuus lämpimän ilmankierron ominaisuuksien kanssa. Sillä saavutetaan rapeita ja maukkaita paistamistuloksia, huomattavasti pienemmällä öljymäärällä verrattuna perinteiseen kypsennystapaan; joissakin resepteissä ei edes tarvita öljyä lainkaan. Sitä voidaan käyttää useiden erilaisten, niin tuoreiden kuin pakastettujenkin, esiasetettujen ruokalajien paistamiseen.

Noudata lisävarusteiden käytössä seuraavaa taulukkoa ohjeiden mukaisesti; näin saat parhaat kypsennystulokset kaikille ruokalajeille (tuoreille tai pakastetuille\*).

| RUOKA                                                                                                    | PAINO (g) |
|----------------------------------------------------------------------------------------------------|-----------|
| KANAFILEET-LEIVITETTY<br>Sivele öljyllä. Sijoittele tasaisesti crisp-alustalle                                                                              | 100 - 400 |
| FISH & CHIPS-PAKASTETTU<br>Sijoittele tasaisesti crisp-alustalle                                                                                            | 200 - 400 |
| PAISTETTU KALA-ÄYRIÄISSEOS<br>Sijoittele tasaisesti crisp-alustalle                                                                                         | 150 - 400 |
| PAISTETUT PERUNAT-PAKASTETTU<br>Sijoittele tasaisesti crisp-alustalle                                                                                       | 200 - 500 |
| PAISTETTU JUUSTO<br>Voitele juusto vähäisellä määrällä öljyä ennen<br>kypsentämistä. Sijoittele tasaisesti crisp-alustalle. Aseta<br>alusta ritilän päälle. | 50 - 300  |

## **RIISI JA PASTA**

Riisin tai pastan nopeaan keittämiseen. Tätä toimintoa saa käyttää ainoastaan yhdessä höyrytysastian kanssa.

| RUOKA | ANNOKSET  | PAINO (g) |
|-------|-----------|-----------|
|       | •         | 100       |
| DUCI  | ++        | 200       |
| KIISI | ***       | 300       |
|       | ****      | 400       |
|       | •         | 70        |
| PASTA | <b>++</b> | 140       |
|       | ***       | 210       |

Tarvittavat varusteet: Höyrytysastian alaosa ja kansi

# 

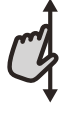

## Valikon tai luettelon vierittäminen:

Vieritä kohteita tai arvoja sipaisemalla näyttöä sormella.

#### 🕥 Valinta tai vahvistus:

Valitse haluamasi arvo tai valikkokohta napauttamalla näyttöä.

# ENSIMMÄINEN KÄYTTÖKERTA

# Sinun on määritettävä tuote, kun kytket sen päälle ensimmäisen kerran.

Voit vaihtaa asetuksia myöhemmin painamalla 🧬 ja käyttämällä Työkalut-valikkoa.

## **1. KIELEN VALINTA**

Sinun on asetettava kieli, kun kytket laitteen päälle ensimmäisen kerran.

- Voit vierittää käytettävissä olevia kieliä sipaisemalla näyttöä.
- Napauta haluamaasi kieltä.

Voit siirtyä takaisin edelliselle näytölle napauttamalla  $\,\,\boldsymbol{\boldsymbol{\zeta}}\,$  .

## 2. VALITSE ASETUSTEN VALINTATILA

Kun olet valinnut kielen, näytöllä kehotetaan valitsemaan joko MYYMÄLÄN DEMO (hyödyllinen vähittäismyyjille vain esittelytarkoitukseen) tai jatkamaan napauttamalla SEURAAVA.

## **3. WIFI-YHTEYDEN ASETUS**

6th Sense Live -ominaisuuden ansiosta voit etäkäyttää uunia mobiililaitteella. To Jotta laitetta voidaan hallita etäyhteyden avulla, sinun on suoritettava ensin suoritettava yhdistämistoimenpide. Tämä prosessi on tarpeen laitteen rekisteröimiseksi sekä sen yhdistämiseksi kotisi verkkoon.

 Napsauta yhteyden muodostamista varten "VALITSE ASETUKSET NYT".

Jos haluat yhdistää tuotteesi myöhemmin, napsauta "OHITA". **YHTEYDEN ASETTAMINEN** 

Tämän ominaisuuden käyttämistä varten tarvitset: Älypuhelimen tai tabletin ja langattoman reitittimen, jossa on Internet-yhteys.

Varmista älylaitteellasi, että kotisi langattoman verkon signaali on voimakas laitteen läheisyydessä. Vähimmäisvaatimukset.

Älylaite: Android ja 1280x720 (tai tarkempi) näyttö tai iOS. Katso app storesta sovelluksen yhteensopivuus Android- tai iOS-versioiden kanssa.

Langaton reititin: 2.4 Ghz WiFi b/g/n.

#### 1. Lataa 6<sup>th</sup> Sense Live -sovellus

Laitteen yhdistämisen ensimmäinen vaihe on sovelluksen lataaminen mobiililaitteeseen. 6<sup>th</sup> Sense Live -sovellus ohjaa sinut seuraavassa luetteloitujen vaiheiden läpi. Voit ladata 6<sup>th</sup> Sense Live -sovelluksen App Storesta tai Google Play Storesta. Siirtyminen takaisin edelliselle näytölle: Napauta く. Asetuksen vahvistus tai siirtyminen seuraavalle näytölle: Napauta ASETA tai SEURAAVA.

#### 2. Luo tili

Jos et ole vielä luonut tiliä, on sinun tehtävä se nyt. Tämä mahdollistaa laitteidesi yhdistämisen verkkoon sekä niiden tarkastelemisen ja hallitsemisen etäyhteyden avulla.

#### 3. Rekisteröi laitteesi

Rekisteröi laitteesi noudattamalla sovelluksen ohjeita. Tarvitset rekisteröintiprosessin suorittamiseen Smart Appliance IDentifier (SAID) -numeron. Löydät tämän yksilöllisen koodin tuotteeseen kiinnitetystä tunnistelevystä.

#### 4. Muodosta WiFi-yhteys

Noudata yhdistä skannaamalla -asetustoimenpidettä. Sovellus ohjaa prosessin läpi, kun yhdistät laitteen kotisi langattomaan verkkoon.

Jos reitittimesi tukee WPS 2.0 -ominaisuutta (tai uudempaa), valitse MANUAALINEN, ja napsauta sitten WPS-asetusten teko: Muodosta yhteys kahden laitteen välille painamalla langattoman reitittimen WPS-painiketta.

Tarpeen vaatiessa voit myös muodostaa yhteyden manuaalisesti käyttämällä "Etsi verkko" -toimintoa.

SAID-koodia tarvitaan älylaitteesi ja kodinkoneen synkronointiin.

MAC-osoite näytetään WiFi-moduulia varten.

Yhdistämistoimenpide on suoritettava uudelleen vain siinä tapauksessa, että vaihdat reitittimen asetuksia (esim. verkon nimeä tai salasanaa tai datapalvelun tarjoajaa).

### . KELLONAJAN JA PÄIVÄMÄÄRÄN ASETUS

Kun yhdistät uunin kotisi verkkoon, kellonajan ja päivämäärän asetukset tapahtuvat automaattisesti. Muussa tapauksessa ne on tehtävä manuaalisesti.

- Voit asettaa kellonajan napauttamalla asianmukaisia numeroita.
- Vahvista napauttamalla ASETA.

Kellonajan asettamisen jälkeen on asetettava päivämäärä.

- Voit asettaa päivämäärän napauttamalla asianmukaisia numeroita.
- Vahvista napauttamalla ASETA.

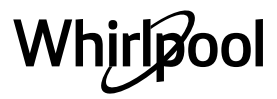

# <u>4. LÄMMITÄ UUNI</u>

Uusi uuni saattaa tuoksua voimakkaalle, mutta tämä on täysin normaalia.

Suosittelemme tämän vuoksi, että lämmität uunin tyhjänä ennen ruoan valmistamista mahdollisten tuoksujen poistamiseksi.

# <u>PÄIVITTÄINEN KÄYTTÖ</u>

## **1. VALITSE TOIMINTO**

- Voit kytkeä uunin päälle painamalla 

   tai koskettamalla mitä tahansa kohtaa näytöllä.

   Näytöstä valitaan joko manuaaliset tai 6<sup>th</sup> Sense -toiminnot.
- Napauta haluamaasi päätoimintoa, jotta pääset vastaavaan valikkoon.
- Voit tutkia luetteloa vierittämällä alas tai ylös.
- Valitse haluamasi toiminto napauttamalla sitä.

# 2. ASETA MANUAALISET TOIMINNOT

Kun olet valinnut haluamasi toiminnon, voit muuttaa sen asetuksia. Muutettavat asetukset näkyvät näytöllä.

## TEHO / LÄMPÖTILA

• Vieritä ehdotettuja arvoja ja valitse haluamasi. "Kiertoilma"-toiminnossa voit aktivoida esilämmityksen napsauttamalla 🔊 .

### KESTO

Mikroaalto- ja yhdistetyissä mikroaaltotoiminnoissa on aina asetettava kypsennysaika.

- Aseta haluamasi kypsennysaika napsauttamalla kyseisiä numeroita.
- Vahvista napsauttamalla "SEURAAVA".
- Kypsennysajan loputtua kypsennys pysähtyy automaattisesti.

Muissa kuin mikroaaltotoiminnoissa kypsennysaikaa ei tarvitse asettaa, jos haluat seurata kypsennystä manuaalisesti.

• Kestoajan asettaminen aloitetaan napsauttamalla "Aseta kypsytysaika".

Voit peruuttaa asetetun keston ja hallita manuaalisesti kypsennyksen lopettamista napauttamalla keston arvoa ja valitsemalla sitten PYSÄYTYS.

## 3. ASETA 6<sup>th</sup> SENSE -TOIMINNOT

6th Sense -toiminnolla pystyt valmistamaan runsaasti erilaisia ruokalajeja luettelosta valitsemalla. Laite valitsee automaattisesti useimmat kypsennysasetukset, jolloin saavutetaan parhaat tulokset.

- Valitse kypsennystyyppi luettelosta.
- Valitse toiminto.

Toiminnot näkyvät ruokalajityyppien mukaisesti 6<sup>th</sup> SENSE -RUOKALISTA -valikosta (katso kyseiset taulukot) sekä reseptien ominaisuuksien mukaisesti LIFESTYLE-valikosta.  Kun olet valinnut toiminnon, osoita kypsennettävän ruokalajin ominaisuudet (määrä, paino jne.) täydellisen tuloksen saavuttamiseksi.

Poista mahdollinen suojapahvi tai kalvo uunista ja poista myös kaikki sen sisällä olevat varusteet.

Kuumenna uuni 200 °C:een, mieluiten käyttämällä

Laitteen ensimmäisen käytön jälkeen on suositeltavaa

"Nopea esilämmitys" -toimintoa.

tuulettaa huone.

## 4. ASETA KÄYNNISTYS-/LOPETUSAJAN VIIVE

Ennen muiden kuin mikroaaltotoimintojen käynnistämistä voit viivästää kypsennystä: toiminto käynnistyy tai päättyy etukäteen valitsemanasi ajankohtana.

- Voit asettaa haluamasi käynnistys- tai lopetusajan napauttamalla VIIVE.
- Kun olet asettanut haluamasi viiveen, käynnistä odotusaika napauttamalla KÄYNNISTYSVIIVE.
- Aseta ruoka uuniin ja sulje ovi: Toiminto käynnistyy automaattisesti lasketun ajan jälkeen.

Viivästetyn käynnistysajan ohjelmointi poistaa uunin esilämmitysajan: Uuni saavuttaa haluamasi lämpötilan asteittain, joka tarkoittaa, että kypsennysaika on hieman pidempi kuin kypsennystaulukossa kuvattu.

 Jos haluat aktivoida toiminnon välittömästi ja peruuttaa ohjelmoidun viivästysajan, napsauta (b).

### 5. TOIMINNON KÄYNNISTYS

 Kun olet määrittänyt asetukset, voit aktivoida toiminnon napauttamalla KÄYNNISTÄ.

Jos uuni on kuuma ja toimintoon tarvitaan jotain erityistä maksimilämpötilaa, näyttöön tulee tästä ilmoittava viesti.

Mikroaaltotoiminnoissa on käytössä käynnistyksen suojaus. Luukku on avattava ja suljettava ennen toiminnon käynnistämistä.

- Avaa luukku.
- Laita ruoka uuniin ja sulje luukku.
- Napsauta "KÄYNNISTÄ".

Voit muuttaa asettamasi arvot milloin tahansa kypsennyksen aikana napsauttamalla arvoa, jota haluat korjata.

 Voit pysäyttää aktiivisen toiminnon milloin tahansa painamalla X

### 6. JET START

Alkusivun näytön alareunassa on palkki, joka näyttää kolme eri kestoaikaa. Napsauta yhtä niistä , jolloin kypsennys mikroaaltotoiminnolla alkaa täydellä teholla (1000 W).

- Avaa luukku.
- Laita ruoka uuniin ja sulje luukku.
- Napsauta haluamaasi kypsennysaikaa.

## Pikaopas

# 7. ESILÄMMITYS

Jos tämä vaihtoehto on aktivoitu aiemmin, toiminnon käynnistymisen jälkeen näyttö ilmoittaa esilämmitysvaiheesta.

Kun tämä vaihe on päättynyt, kuuluu äänimerkki ja näyttö osoittaa, että uuni on saavuttanut asetetun lämpötilan.

- Avaa luukku.
- Aseta ruoka uuniin.
- Sulje luukku ja aloita kypsennys napauttamalla SUORITETTU.

Ruoan laittaminen uuniin ennen esilämmitystä saattaa vaikuttaa haitallisesti lopulliseen kypsennystulokseen. Luukun avaaminen esilämmitysvaiheen aikana keskeyttää esilämmityksen. Kypsennysaika ei sisällä esilämmitysaikaa.

# 8. KYPSENNYKSEN TAUOTTAMINEN

Eräissä 6<sup>th</sup> Sense -toiminnoissa on ruokaa käännettävä kypsennyksen aikana. Laite toistaa äänimerkin ja näytöllä näkyy, että käyttäjän tulee suorittaa toiminto.

- Avaa luukku.
- Suorita näytön ilmoittama toimenpide.
- Sulje luukku ja jatka sitten kypsennystä.

Uunin tulisi kehottaa ennen kypsentämisen loppumista tarkistamaan ruoka vastaavalla tavalla. Laite toistaa äänimerkin ja näytöllä näkyy, että käyttäjän tulee suorittaa toiminto.

- Tarkasta ruoka.
- Sulje luukku ja jatka sitten kypsennystä.

# 9. KYPSENNYKSEN PÄÄTTYMINEN

Kuuluu äänimerkki ja näyttö ilmoittaa, että kypsennys on päättynyt.

Eräissä toiminnoissa voit kypsennyksen päätyttyä pidentää kypsennysaikaa tai tallentaa toiminnon suosikiksi.

- Jos haluat tallentaa ruoan suosikiksi, napsauta  ${\Bbb Q}$  .
- Jos haluat pidentää kypsennystä, napsauta  $\oplus$  .

# **10. SUOSIKIT**

# Suosikit-toiminto tallentaa uunin asetukset suosikkireseptiesi osalta.

Uuni havaitsee automaattisesti toiminnot, joita käytät useimmiten. Kun olet käyttänyt toimintoa tarpeeksi monta kertaa, uuni kehottaa lisäämään toiminnon suosikkeihisi.

# TOIMINTAOHJEET TOIMINNON TALLENTAMISEEN

Kun toiminto on päättynyt, voit tallentaa sen suosikiksi napsauttamalla 🖓 . Näin voit käyttää sitä nopeasti tulevaisuudessa ja säilyttäen samat asetukset. Näyttö mahdollistaa toiminnon tallentamisen ilmoittamalla korkeintaan 4 suosituinta ruoka-aikaa, jotka ovat aamupala, lounas, välipala ja päivällinen.

- Valitse vähintään yksi napauttamalla kuvakkeita.
- tallenna toiminto napauttamalla TALLENNA SUOSIKIKSI.

# TALLENNUKSEN JÄLKEEN

Voit tarkastella suosikkivalikkoa painamalla ♡ : Toiminnot jaotellaan eri ateria-aikojen mukaisesti ja ohjelma tarjoaa eri ehdotuksia.

- Voit katsoa kyseisiä luetteloita napsauttamalla ruokalajien kuvakkeita.
- Selaa ehdotettua luetteloa.
- Napsauta haluamaasi reseptiä tai toimintoa.
- Käynnistä kypsennys napsauttamalla "KÄYNNISTÄ".

## ASETUSTEN MUUTTAMINEN

Suosikit-näyttösivulla voit kustomoida suosikkeja Iisäämällä kullekin suosikillesi kuvan tai nimen.

- Valitse toiminto, jota haluat muuttaa.
- Napsauta "MUOKKAA".
- Valitse ominaisuus, jota haluat muuttaa.
- Napsauta "SEURAAVA": näytöllä näkyvät uudet ominaisuudet.

• Vahvista muutokset napsauttamalla "TALLENNA". Suosikkinäytöllä voit myös poistaa tallentamiasi toimintoja:

- 🔹 Napsauta kyseisen toiminnon kohdalla 🎔 .
- Napsauta "POISTA SE".

Voit myös muuttaa aikaa, jona eri ateriat näytetään:

- Paina @
- Valitse 📰 Suositut valinnat.
- Valitse Kellonajat ja päivämäärät
- Napauta Omat ruoka-ajat.
- vieritä luetteloa ja napauta haluamaasi aikaa.
- Vaihda asianmukaista ateriaa napauttamalla.

Jokainen aika-alue voidaan yhdistää vain yhteen ateriaan.

# 11. TYÖKALUT

Voit avata "Työkalut"-valikon milloin tahansa painamalla 🗬 .

Tästä valikosta voidaan valita eri vaihtoehdoista ja myös muuttaa tuotteesi tai näytön asetuksia tai suosittuja valintoja.

# 💿 ΑΚΤΙVΟΙ ΕΤӒΚӒΥΤΤӦ

Aktivoi 6<sup>th</sup> Sense Live Whirlpool -sovelluksen käytön.

# KÄÄNTÖPÖYTÄ

Tämä valintavaihtoehto pysäyttää kääntöpöydän pyörimisen, jotta voitaisiin käyttää leveitä ja suorakulmaisia mikroaallot kestäviä astioita, jotka eivät mahtuisi pyörimään vapaasti tuotteen sisällä.

# **KEITTIÖN AJASTIN**

Tämä toiminto voidaan aktivoida joko jotain kypsennystoimintoa käytettäessä tai yksinään ajan ottamista varten.

Kun ajastin on käynnistetty, se jatkaa ajan laskemista takaperin puuttumatta ohjelman toimintaan mitenkään.

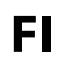

# Kun ajastin on aktivoitu, voit myös valita ja aktivoida jonkin toiminnon.

Ajastin jatkaa ajan laskemista taaksepäin; tämä näkyy näyttöruudun oikeassa ylänurkassa.

# Voit palauttaa keittiön ajastimen tai muuttaa sitä seuraavasti:

- Paina @°.
- Napauta 💿 .

Laite toistaa äänimerkin ja näytöllä näkyy, että ajastin on lopettanut valitun ajan laskemisen.

- Voit peruuttaa ajastimen tai asettaa uuden ajanjakson napauttamalla POISTU.
- Voit asettaa ajastimen uudelleen napauttamalla ASETA UUSI AJASTIN.

# **Ο** κενγτ

Kytkee uunin valon päälle tai pois.

# 

Tämän erityisen puhdistusjakson aikana vapautuva höyry helpottaa lian ja ruoasta jääneiden tahrojen irtoamista. Kaada kupillinen juomavettä ainoastaan mukana toimitetun höyrytysastian alaosaan (3) tai mikroaallot kestävään astiaan ja käynnistä toiminto.

Tarvittavat varusteet: Höyrytysastia

# ΟΜΥΚΙΣΤΥΣ

Kaikki äänimerkit ja hälytykset mykistetään tai niiden vaimennus poistetaan napsauttamalla kuvaketta.

# SÄÄTIMIEN LUKITUS

Säätimien lukitus mahdollistaa kosketusnäytön painikkeiden lukitsemisen, jotta niitä ei voi painaa tahottomasti.

Lukituksen aktivointi:

Napsauta kuvaketta 

 Image: A state of the state of the

Lukituksen poistaminen:

- Napauta näyttöä.
- Sipaise näkyvillä oleva viesti ylös.

# E SUOSITUT VALINNAT

Erilaisten uunin asetusten muuttaminen.

🔊 WI-FI

Asetusten muuttaminen tai uuden kotiverkon määrittäminen.

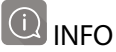

Myymälän esittelytilan pois päältä kytkeminen, tuotteen nollaaminen ja tuotteen lisätietojen näyttäminen.

# Pikaopas HYÖDYLLISIÄ OHJEITA

# KYPSENNYS MIKROAALLOILLA

Mikroaallot tunkeutuvat elintarvikkeisiin vain tiettyyn syvyyteen asti, minkä vuoksi samanaikaisesti useampia kappaleita kypsennettäessä on ne leviteltävä siten, että mikroaalloille altistuu mahdollisimman paljon pintaa.

Pienet palat kypsyvät nopeammin kuin suuret palat: tasaisen kypsennyksen takaamiseksi leikkaa ruoka samankokoisiksi paloiksi.

Useimmat ruoat jatkavat kypsymistään vielä mikroaaltokypsennyksen loputtuakin. Tämän vuoksi anna ruoan aina levätä, jotta se kypsyisi loppuun asti. Poista kaikki paperi- ja muovipussien metallilankoja sisältävät pussinsulkijat, ennen kuin laitat pussin uuniin mikroaaltoja varten.

Muovikelmuun tulee tehdä reikiä tai sitä on pisteltävä haarukalla, jotta paine poistuu, eikä suojus halkea kun höyryä muodostuu kypsennyksen aikana.

#### NESTEET

Nesteet saattavat kuumentua yli kiehumispisteen ilman silminnähtävää kuplimista. Tämä voi aiheuttaa kuumien nesteiden kiehumisen yli. Tämän estämiseksi vältä kapeakaulaisten astioiden käyttämistä, sekoita nestettä ennen kuin laitat astian mikroaaltouuniin ja jätä astiaan teelusikka.

Sekoita kuumentamisen jälkeen uudelleen ennen kuin otat astian varovaisesti pois mikroaaltouunista.

### PAKASTEET

Parhaat tulokset saadaan, kun sulatus tapahtuu suoraan lasialustalla. Tarpeen vaatiessa on mahdollista käyttää mikroaaltouuniin sopivaa kevyttä muoviastiaa.

Keitetyt ruoat, muhennokset ja lihakastikkeet sulavat paremmin, jos niitä sekoitetaan sulatuksen aikana. Irrottele kappaleet toisistaan sulamisen alettua: erotellut annokset sulavat nopeammin.

#### LASTENRUOKA

Sekoita purkissa tai tuttipullossa oleva vauvanruoka tai -juoma kuumennuksen jälkeen, ja tarkasta aina, että se on sopivan lämpöistä, ennen kuin annat sen vauvalle. Näin varmistat, että ruoka tai juoma on lämmennyt tasaisesti eikä polta.

Varmista, että astian kansi tai tuttipullon tutti on poistettu ennen kuumennusta.

# KAKUT JA LEIPÄ

Kakuille ja leipätuotteille on suositeltavaa käyttää kiertoilmatoimintoa. Kypsennysaikojen lyhentämiseksi voit vaihtoehtoisesti käyttää "Kiertoilma + mikro" -toimintoa, jossa mikroaaltotehon tulee olla asetettuna korkeintaan 160 W:iin, jotta ruokatuotteet pysyvät pehmeinä ja tuoksuvina.

Käytä kiertoilmatoiminnon kanssa tummia, metallisia kakkuvuokia, jotka on aina sijoitettava toimitetun ritilän päälle.

Vaihtoehtoisesti voidaan tiettyjen ruokien, kuten esimerkiksi pikkuleipien tai sämpylöiden kypsennykseen käyttää suorakulmaista leivinpeltiä tai muuta astiaa, joka voidaan laittaa uuniin.

Jos käytetään "kiertoilma + mikro" -toimintoa, on käytettävä ainoastaan mikroaalloille sopivia astioita, jotka on sijoitettava toimitetun ritilän päälle.

Tarkasta onko leipomuksesi kypsä työntämällä tikku sen keskiosaan: Jos tikkuun ei tartu taikinaa, kakku tai leipä on kypsä.

Jos käytät kakkuvuokia, joissa on tarttumaton pinnoitus, älä voitele vuokaa, sillä tällöin kakku ei kohoa välttämättä tasaisesti reunoilta.

Jos leipomus "paisuu" leivonnan aikana, käytä seuraavalla kerralla alhaisempaa lämpötilaa; voisit myös vähentää lisättävän nesteen määrää tai sekoittaa taikinaa varovaisemmin.

Jos kakun pohja jää liian kosteaksi, paista kakku seuraavalla kerralla alemmalla tasolla ja ripottele taikinapohjan päälle korppujauhoja tai keksinmuruja ennen täytteen lisäämistä.

### PITSA

Tasaisesti kypsyneen ja rapean pizzapohjan saamiseksi lyhyessä ajassa on suositeltavaa käyttää "Crisp"-toimintoa yhdessä mukana toimitetun erityisvälineen kanssa.

Vaihtoehtoisesti voidaan isommille pizzoille käyttää suorakulmaista leivinpeltiä yhdessä kiertoilmatoiminnon kanssa: tässä tapauksessa esilämmitä uuni 200 °C:een ja levitä pizzan päälle mozzarellajuustoa kun kaksi kolmannesta kypsennysajasta on kulunut.

### LIHA JA KALA

Parhaan pintaruskistuksen saamiseksi lyhyessä ajassa, pitäen kuitenkin samalla lihan tai kalan sisäosan mehevänä ja mureana, on suositeltavaa käyttää toimintoja, joissa yhdistyy kiertoilmatoiminto mikroaaltojen kanssa, kuten "turbogrilli + mikroaallot" tai "kiertoilma + mikroaallot".

Parhaiden mahdollisten kypsennystulosten saamiseksi aseta mikroaaltojen tehotasoksi 350 W.

# 

|          | Ruokalu                                    | okat                         | Tarvikkeet                 | Määrä         | Kypsennystietoja                                                                                                    |
|----------|--------------------------------------------|------------------------------|----------------------------|---------------|----------------------------------------------------------------------------------------------------|
| JA PASTA | Riisi                                      |                              | <u> </u>                   | 1 - 4 annosta | Aseta riisille suositeltu kypsennysaika. Lisää suolavesi ja riisi<br>höyrytysastian pohjalle ja peitä kannella. Käytä 2–3 kupillista<br>vettä yhtä riisikupillista kohden. |
|          | Pasta                                      |                              | ت ا                        | 1–3 annosta   | Aseta pastalle suositeltu kypsennysaika. Lisää pasta, kun uuni<br>näin kehottaa. Kypsennä kannen alla. Käytä noin 750 ml vettä<br>100 g:lle pastaa                         |
| RIIS     | Lasagne*                                   |                              | Ø₽+ <b>€₽</b>              | 250 - 500 g   | Ota pois pakkauksestaan varoen irrottamasta alumiinifoliota                                                                                                    |
| ГІНА     | Höyrytetyt kanafileet                      |                              | <u>س</u>                   | 150 - 500 g   | Laita tasaisesti höyrytysastian koriin                                                                                                    |
|          | Hampurilainen                              |                              | $\bigcirc$                 | 200 - 600 g   | Sivele öljyllä ja ripottele suolaa ennen kypsentämistä                                                                                                    |
|          | Leivitetyt kanafileet                      |                              | $\bigcirc$                 | 100 - 400 g   | Sivele öljyllä. Sijoittele tasaisesti crisp-alustalle                                                                                                    |
| KALA     | Höyrytetyt kalafileet                      |                              | <u>الله</u>                | 150 - 500 g   | Levitä tasaisesti höyrytysritilälle                                                                                                    |
|          | Kala ja ranskalaiset *                     |                              | $_{+}\bigcirc$             | 200 - 400 g   | Levitä tasaisesti crisp-alustalle vaihdellen vuorotellen kalafileitä<br>ja perunoita                                                                                       |
|          | Paistettu kala-äyriäisseos *               |                              | $\mathbf{P}_{+}\mathbf{O}$ | 150 - 400 g   | Sijoittele tasaisesti crisp-alustalle                                                                                                    |
|          | Leivitetyt kalapuikot 卷                    |                              | $\bigcirc$                 | 100 - 500 g   | Sijoittele tasaisesti crisp-alustalle                                                                                                    |
|          | PAAHDETUT<br>KASVIKSET                     | Uuniperunat                  | <b>*</b> +                 | 200 - 1000 g  | Sivele öljyllä tai sulatetulla voilla. Leikkaa perunan päälle risti ja<br>kaada sisään hapankermaa ja suosikkikastikettasi                                                 |
|          |                                            | Paistetut perunat *          | $\bigcirc$                 | 200 - 400 g   | Sijoittele tasaisesti crisp-alustalle                                                                                                    |
|          | MIKROAALLOILLA<br>KYPSENNETYT<br>KASVIKSET | Kasvikset                    | 0                          | 200 - 800 g   | Leikkaa paloiksi. Levitä tasaisesti mikroaallot kestävään astiaan                                                                                                    |
| KSET     |                                            | Kasvikset *                  | ( <b>*</b>                 | 200 - 800 g   | Levitä tasaisesti mikroaallot kestävään astiaan                                                                                                    |
| ASVI     |                                            | Tölkkivihannekset            | ļ                          | 200 - 800 g   |                                                                                                    |
| KA       | HÖYRYTETYT<br>KASVIKSET                    | Juurekset ja<br>juurimukulat |                            | 150 - 500 g   | Leikkaa paloiksi. Laita tasaisesti höyrytysastian koriin                                                                                                    |
|          |                                            | Kasvikset                    |                            |               | Laita tasaisesti höyrytysastian koriin                                                                                                    |
|          |                                            | Kasvikset *                  |                            | 200 - 800 g   | Laita tasaisesti höyrytysastian koriin                                                                                                    |
|          |                                            | Hedelmät                     |                            | 150 - 500 g   | Leikkaa paloiksi. Laita tasaisesti höyrytysastian koriin                                                                                                    |
| A        | Ohut pizza *                               |                              |                            | 200 - 600 g   |                                                                                                    |
| PITS     | Paksu pizza *                              | ksu pizza ₩                  |                            | 300 - 800 g   | Ota pois pakkauksestaan varoen irrottamasta alumiinifoliota                                                                                                    |
| AT       | Popcorn                                    |                              | -                          | 100 g         | Laita pussi aina suoraan pyörivälle lasialustalle. Valmista vain<br>yksi pussi kerrallaan                                                                                  |
| LIPAI    | Kanansiivet *                              |                              | $\bigcirc$                 | 200 - 500 g   | Sijoittele tasaisesti crisp-alustalle                                                                                                    |
| VÄL      | Leivitetty juusto *                        |                              | $\bigcirc$                 | 50 - 300 g    | Voitele juusto pienellä määrällä öljyä ennen kypsentämistä.<br>Sijoittele tasaisesti crisp-alustalle                                                                       |

\* Pakastettu 🗢 Suositeltu määrä. Älä avaa luukkua kypsentämisen aikana.

TARVIKKEET

**≋₽** Mikron/uunin

Höyrytysastia (kaikkine osineen)

<u>{</u>]]}

 $\{ \dots \}$ Höyrytysastia

ய Höyrytysastia

(alaosa)

P

Ritilä

Suorakulmainen

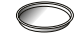

leivinpelti

Crisp-alusta

kestävä astia

(alaosa + kansi)

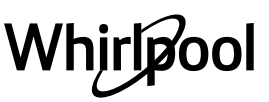

# Pikaopas — PUHDISTUS

Varmista, että laite on jäähtynyt, ennen kuin aloitat huolto- tai puhdistustoimenpiteet.

Älä koskaan käytä puhdistamiseen höyrypesuria. Älä käytä teräsvillaa, hankaavia kaapimia tai hankaavia/syövyttäviä puhdistusaineita, koska ne voivat vahingoittaa laitteen pintaa. FI

### SISÄ- JA ULKOPINNAT

• Puhdista pinnat kostealla mikrokuituliinalla. Jos pinta on kovin likainen, voit käyttää vettä, johon on lisätty muutama pisara pesuainetta, jonka pH-arvo on neutraali. Kuivaa pinnat lopuksi kuivalla liinalla.

• Puhdista luukun lasi nestemäisellä erikoispesuaineella.

• Säännöllisin väliajoin tai jos ruokaa roiskuu, poista pyörivä lautanen ja sen tuki, jotta voit puhdistaa uunin pohjalta kaikki ruoan jäämät.

• Aktivoi "Itsepuhdistus"-toiminto sisäpintojen tehokasta puhdistamista varten.

 Grilliä ei tarvitse puhdistaa, sillä voimakas kuumuus polttaa kaiken lian. Käytä tätä toimintoa säännöllisin väliajoin.

#### TARVIKKEET

Kaikki muut varusteet voidaan pestä astianpesukoneessa paitsi Crisp-alusta.

Crisp-alusta on puhdistettava vedellä ja miedolla pesuaineella. Hankaa pinttynyt lika pois pehmeällä liinalla. Anna Crisp-alustan jäähtyä ennen puhdistusta.

# Usein kysytyt kysymykset WiFistä

### Mitä WiFi-protokollia tuetaan?

Asennettu WiFi-sovitin tukee Euroopan maiden WiFi b/g/n -standardia.

# Mitä asetuksia reitittimen ohjelmistossa on märitettävä?

Seuraavat reitittimen asetukset vaaditaan: 2.4 GHz käytössä, WiFi b/g/n, DHCP ja NAT aktivoituna.

#### Mitä WPS-versiota laite tukee?

WPS 2.0 tai uudempi. Tarkista reitittimen dokumentaatio.

### Onko älypuhelimen tai tabletin

käyttöjärjestelmäversioilla eroja (Android tai iOS)? Voit käyttää haluamaasi käyttöjärjestelmää, tällä ei ole vaikutusta laitteen toimintaan.

#### Voinko käyttää mobiililaitteen 3G-yhteyden jakamista reitittimen sijasta?

Kyllä, mutta pilvipalvelut ovat tarkoitettuja pysyvästi yhdistetyille laitteille.

#### Kuinka voin tarkistaa, toimiiko kotini internet-yhteys ja langaton verkko?

Voit etsiä kotisi verkon älypuhelimellasi. Poista kaikki muut datayhteydet käytöstä ennen yrittämistä.

#### Kuinka voin tarkistaa, onko laite yhdistetty kotini langattomaan verkkoon?

Käytä reitittimen määritystä (katso reitittimen käyttöopas) ja tarkista, onko laitteen MAC-osoite yhdistettyjen langattomien laitteiden luettelossa.

#### Mistä löydän laitteeni MAC-osoitteen?

Paina 💣 , napsauta sitten 📓 WiFi tai katso laitteestasi: Siinä on kyltti, josta näkyvät SAID- ja MAC-osoitteet. MAC-osoite koostuu numero- ja kirjainyhdistelmästä, jonka alussa on "88:e7".

#### Kuinka voin tarkistaa, onko laitteeni langaton yhteys käytössä?

Käytä älylaitettasi ja 6th Sense Live -sovellusta ja tarkasta onko laitteen verkko näkyvissä ja onko yhteys pilveen muodostettu.

#### Saattaako jokin estää signaalia saavuttamasta laitetta?

Varmista, että yhdistetyt laitteet eivät käytä kaikkea käytettävissä olevaa kaistanleveyttä. Varmista, että WiFi-verkkoon liitetyt laitteet eivät ylitä reitittimelle sallittua maksimimäärää.

### Kuinka kaukana reititin saa olla uunista?

WiFi-signaali on tavallisesti riittävän voimakas kattamaan muutaman huoneen, mutta tämä riippuu paljolti seinämateriaalista. Voit tarkastaa signaalin voimakkuuden asettamalla älylaitteesi laitteen läheisyyteen.

# Mitä teen, jos langaton signaali ei saavuta uunia?

Voit käyttää erityisiä kotisi WiFi-verkon laajentamiseen tarkoitettuja laitteita, kuten tukiasemia, WiFi-toistimia ja signaalin tehostimia (ei toimiteta laitteen kanssa).

# Kuinka löydän langattoman verkkoni nimen ja salasanan?

Katso reitittimen dokumentaatio. Reitittimessä on tavallisesti tarra, joka sisältää tarvittavat tiedot laitteen asetussivun käyttämiseksi yhdistetyn laitteen avulla.

#### Mitä voin tehdä, jos reitittimeni käyttää lähiympäristön WiFi-kanavaa?

Pakota laite käyttämään kotisi WiFi-kanavaa.

#### Mitä voin tehdä, jos näytössä näkyy 😤 tai uuni ei pysty muodostamaan pysyvää yhteyttä kotini reitittimeen?

Laite on ehkä muodostanut onnistuneesti yhteyden reitittimeen, mutta se ei pysty käyttämään internetiä. Jotta voit liittää uunin internetiin, sinun on tarkistettava reitittimen ja/tai verkon asetukset.

Reitittimen asetukset: NATin tulee olla päällä, palomuurin ja DHCP:n tulee olla oikein konfiguroituja. Tuettu salaus salasanalla: WEP, WPA, WPA2. Jos haluat käyttää toista salaustyyppiä, katso reitittimen käyttöopas.

Verkon asetukset: Internet-palveluntarjoajasi on määrittänyt kiinteän määrän MAC-osoitteita, jotka voivat muodostaa yhteyden internetiin, et ehkä pysty yhdistämään laitetta pilveen. Laitteen MAC-osoite on yksilöllinen tunniste. Pyydä internet-palveluntarjoajalta tiedot, kuinka voit yhdistää muita laitteita kuin tietokoneita internetiin.

# Kuinka voin tarkistaa, lähettääkö laitteeni dataa?

Verkon asetusten jälkeen sammuta virta, odota 20 sekuntia ja kytke sitten uuni päälle: Varmista, että sovellus näyttää laitteen UI-tilan. Valitse jakso tai toinen valinta ja tarkasta sen tila sovelluksesta.

Joidenkin asetusten kohdalla kuluu useita sekunteja ennen kuin ne näkyvät sovelluksessa.

#### Kuinka voin vaihtaa Whirlpool-käyttäjätilin, mutta pitää laitteeni yhdistettyinä?

Voit luoda uuden tilin, mutta muista poistaa laitteet vanhalta tililtä ennen kuin siirrät ne uuteen.

#### Vaihdoin reititintä – mitä minun tulisi tehdä?

Voit joko säilyttää samat asetukset (verkon nimi ja salasana) tai poistaa edelliset asetukset laitteelta ja määrittää asetukset uudelleen.

# Pikaopas VIANMÄÄRITYS

| Ongelma                                                                                | Mahdollinen syy                                                                                                    | Korjaus                                                                                                    |
|----------------------------------------------------------------------------------------|----------------------------------------------------------------------------------------------------|----------------------------------------------------------------------------------------------------|
| Uuni ei toimi.                                                                         | Sähkökatkos.<br>Kytkeytynyt irti<br>verkkovirrasta.                                                                                                    | Tarkista, että verkossa on jännite ja että uuni on kytketty<br>verkkoon. Kytke uuni pois päältä ja uudelleen päälle ja<br>tarkasta, onko vika poistunut.                                                                                                    |
| Näytölle tulee<br>"F"-kirjain ja jokin<br>numero tai kirjain.                          | Uunissa on vikaa.                                                                                                    | Ota yhteys lähimpään huoltopalvelupisteeseen ja<br>ilmoita "F"-kirjaimen perässä oleva numero. Paina &<br>napsauta 📵 "Info" ja valitse sitten "Tehdasasetukset".<br>Kaikki tallennetut asetukset pyyhkiytyvät pois.                                                                                                    |
| Uuni on meluisa<br>myös pois päältä<br>kytkettynä.                                     | Jäähdytyspuhallin on päällä.                                                                                                    | Avaa luukku tai odota, että jäähdytys on päättynyt.                                                                                                    |
| Toiminto ei<br>käynnisty.<br>Toiminto ei ole<br>käytettävissä<br>demonstrointitilassa. | Demonstrointitila on<br>käynnissä.                                                                                                    | Paina 🗬 , napsauta 🔟 "Info" ja poistu sitten valitsemalla<br>"Tallenna demonstrointitila".                                                                                                    |
| Näytöllä näkyy<br>kuvake 😤 .                                                           | WiFi-reititin ei ole päällä.<br>Reitittimen asetukset ovat<br>muuttuneet.<br>Langaton yhteys ei saavuta<br>laitetta.<br>Uuni ei pysty<br>muodostamaan pysyvää<br>yhteyttä kodin verkon<br>kanssa.<br>Yhteyttä ei tueta. | Varmista, että WiFi-reititin on yhdisetty Internetiin.<br>Varmista, että WiFi-signaali laitteen lähellä on voimakas.<br>Yritä käynnistää reititin uudelleen.<br>Katso kohta "Usein kysytyt kysymykset WiFistä".<br>Jos kotisi langattoman verkon asetukset ovat<br>muuttuneet, suorita verkon liittäminen: Paina &<br>napsauta a "WiFi" ja valitse sitten "Liitä verkkoon". |
| Yhteyttä ei tueta.                                                                     | Maassasi ei sallita<br>etätoiminnon käyttämistä.                                                                                                    | Varmista salliiko maasi elektronisten laitteiden<br>etäkäyttämisen ennen laitteen hankkimista.                                                                                                    |

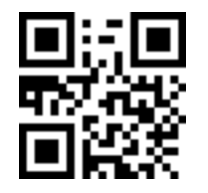

Voit ladata itsellesi turvaohjeet, käyttöoppaan, tuoteselosteen ja energiatiedot seuraavalla tavalla:

Verkkosivustolta docs.whirlpool.eu
Käyttämällä QR-koodia

Voit vaihtoehtoisesti ottaa yhteyttä **asiakaspalveluun** (katso numero takuukirjasesta). Kun otat yhteyttä asiakaspalveluun, ilmoita tuotteen arvokilven koodit.

Nhirlpool

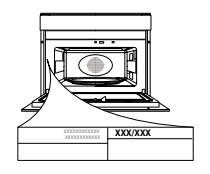

FI

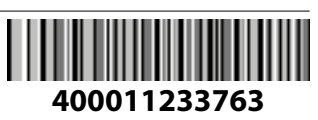